| GÉOGRAPHIE 2de | Sujet d'étude 4               | Situation                     |
|----------------|-------------------------------|-------------------------------|
|                | Les sociétés face aux risques | Les inondations au Bangladesh |
| Travailler les | Fiche 24                      |                               |
| capacités      | FICHE ÉLÈVE                   |                               |

## Les inondations au Bangladesh, un croquis

**Objectif de l'activité :** réaliser une carte mentale sur les inondations du Bangladesh.

**Outils Tice nécessaires :** connexion Internet ; les applications en ligne Framindmap et Google Maps.

Travaillez seul.

Les capacités travaillées sont les suivantes :

- o Localiser une situation par rapport à des repères : pays, continent, domaine bioclimatique.
- o Décrire une situation géographique.
- o Utiliser des usuels : atlas, manuels scolaires, dictionnaires, les T.U.I.C. (Techniques Usuelles de l'Information et de la Communication).
- a. Cliquez sur <u>ce lien</u> pour faire apparaitre une carte. Utilisez les informations que vous apporte ce document pour réaliser votre carte mentale.
- b. Pour réaliser votre carte mentale, utilisez le site <u>http://framindmap.org</u> et suivez les instructions qui sont très claires.
- c. Votre schéma comportera quatre branches de départ (voir exemple ci-dessous) qui seront :
  - o Les types d'inondations.
  - o Les causes naturelles.
  - o Les causes humaines (ou anthropiques).
  - o Les conséquences (sur le pays, la population, la gestion de ce risque).
- d. Quand vous aurez fini, vous pourrez enregistrer ou imprimer votre travail.

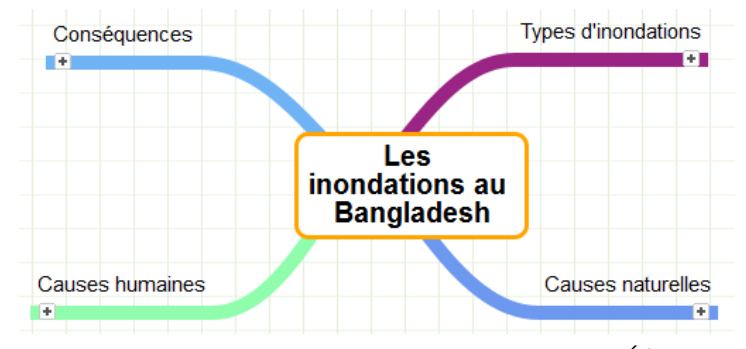

FICHE 24 – Les inondations au Bangladesh, un croquis – Élève Le Café pédagogique/Le Robert – Histoire-Géographie – Livre unique – Bac Pro – collection Passeurs de mondes

## Aides pour Google Maps

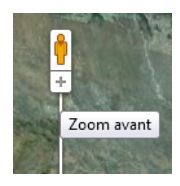

Utilisez le zoom sur la carte à gauche pour bien cadrer l'ensemble de la

carte.

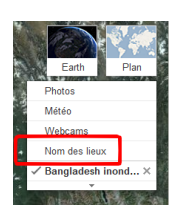

Décochez le nom des lieux si vous le désirez, pour une meilleure

lisibilité.

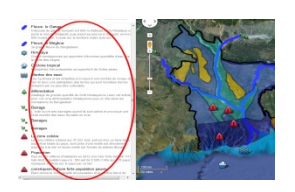

Les informations se trouvent sur la légende à gauche et en cliquant

dessus.